Passo a passo – Inscrição no Curso de Especialização em Ciência de dados

1) Acesse:

https://www.cursoseeventos.ufmg.br/CAE/DetalharCae.aspx?CAE=11637

2) Clique em uma das opções que estão no final da página:

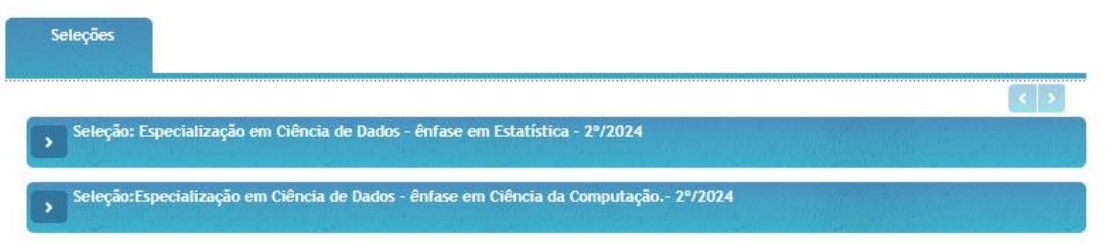

3) Irá aparecer o botão "INSCREVER" e 2 opções de link para preencher um formulário no Google Forms (https://forms.gle/UhgBgQxp6K3r45aH6, caso tenha conta no Google ou Gmail, ou no formulário https://forms.gle/TCfuJF1jS6WxHopD8, caso não possua contas nesses aplicativos). O candidato deve escolher uma das duas opções do Google Forms, caso escolha a primeira (para quem tem conta), o processo estará finalizado após o preenchimento (tanto do formulário quanto do botão "INSCREVER" que se encontra no site), caso escolha a segunda (para quem não tem conta), o candidato terá que enviar para o e-mail

<u>especializacaocdados.ufmg@gmail.com</u> a documentação exigida no edital (além, é claro de ter que clicar e completar os passos no botão "INSCREVER" que se encontra no site).

Período da Inscrição:11/07/2024 a 18/08/2024 Período da Seleção:23/08/2024 a 28/08/2024 Taxa de Inscrição:RS 100,00 Horário: De 8:00 às 17:00 hs Local: Departamento de Estatística

Sobre a seleção:

O processo de seleção para o Curso de Especialização em Ciências de Dados na área de concentração em Estatística - 2º/2024 ocorrerá nos dias 23/08/2024 a 28/08/2024, etapa única e será baseado em uma análise qualitativa da documentação apresentada em duas avaliações: 1ª avaliação - Histórico Escolar e 2ª avaliação - Curriculum-Vitae, considerando a adequação do perfil do candidato às características do Curso.

## Inscrições:

Para se inscrever, o candidato deverá, até o prazo final da inscrição, se matricular pelo site www.fundep.ufmg.br e encaminhar os documentos de inscrição diretamente no formulário <a href="https://forms.gle/UhgBgQxp6K3r45aH6">https://forms.gle/UhgBgQxp6K3r45aH6</a>, caso tenha conta no Google ou Gmail, ou no formulário <a href="https://forms.gle/TcfuJF1jS6WxHopD8">https://forms.gle/UhgBgQxp6K3r45aH6</a>, caso tenha conta no Google ou Gmail, ou no formulário <a href="https://forms.gle/TcfuJF1jS6WxHopD8">https://forms.gle/UhgBgQxp6K3r45aH6</a>, caso tenha conta no Google ou Gmail, ou no formulário <a href="https://forms.gle/TcfuJF1jS6WxHopD8">https://forms.gle/UhgBgQxp6K3r45aH6</a>, caso tenha conta no Google ou Gmail, ou no formulário <a href="https://forms.gle/TcfuJF1jS6WxHopD8">https://forms.gle/UhgBgQxp6K3r45aH6</a>, caso não possua contas nesses aplicativos. Neste último caso será necessário enviar para o e-mail que está informado dentro do link a documentação em arquivo único em formato pdf, pois somente no primeiro link é possível efetuar o upload dos documentos diretamente no formulário.

 Finalizada a inscrição, basta aguardar a divulgação da seleção e a data da matrícula para finalizar o processo de matrícula (caso tenha sido selecionado).

INSCREVER